## How To Read your Academic Progress Report

## <u>www.myeagle.hccs.edu</u> → Student Sign-In → Student Homepage

• Once in your Student Homepage, click on Academic Progress (Pie Chart tile).

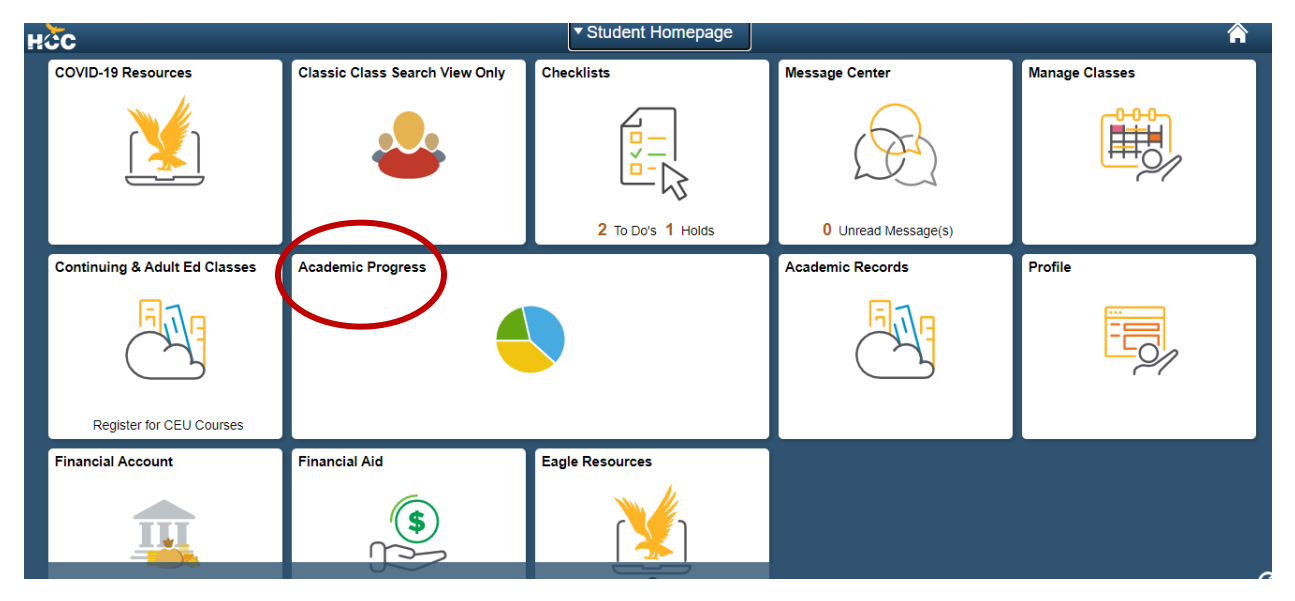

• Then, click on Academic Progress to view degree or certificate progress.

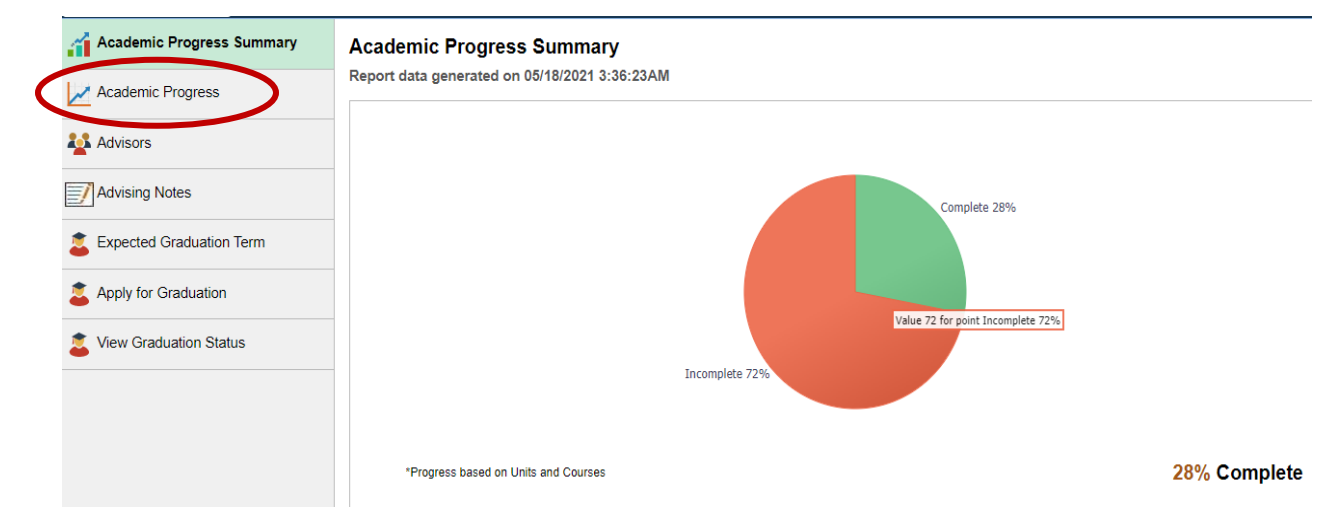

- Your Academic Advisement Report will populate with all courses taken and, or currently enrolled. It is very important to review each section of the report carefully, to familiarize yourself with course requirements for each section and for any discrepancies.
- If you notice any discrepancies on the report, let your High School representative and Dual Credit Success Coach know.

## Academic Progress

Report data generated on 05/18/2021 3:36:23AM

| ADVISING DISCLAIMER<br>Satisfied                                             |                                                                                  |
|------------------------------------------------------------------------------|----------------------------------------------------------------------------------|
| Catalog Year<br>Satisfied                                                    | The first item to view is the<br>Texas Success Initiative (TSI)                  |
| <ul> <li>Texas Success Initiative</li> <li>⊘ Satisfied</li> </ul>            | determine if the TSI Section is<br>complete (Satisfied) or not.                  |
| TSI Requirements in Math<br>Satisfied                                        |                                                                                  |
| TSI Math Complete Satisfied                                                  |                                                                                  |
| TSI Requirements in Read/Write<br>Satisfied                                  |                                                                                  |
| TSI Status: Reading/Writing Complete Satisfied                               | Make sure the appropriate<br>pathway for your high school<br>is listed correctly |
| AA MULTIDISPLINARY STUDIES -GENERAL FIRST YEAR REQUIREMENTS<br>Not Satisfied | is listed concerny.                                                              |

• As you continue reviewing your report, pay close attention to sections that are Not Satisfied

| Social & Behavioral Scie          | ence Requirements (080) |                  |
|-----------------------------------|-------------------------|------------------|
|                                   | Units Completed 100%    | 0% 100%          |
|                                   |                         |                  |
| <ul> <li>Not Satisfied</li> </ul> | equirements (010)       |                  |
|                                   | Units Completed 0%      | 0%6 100%6        |
|                                   | GPA Achieved 0.000      | Target GPA 1.000 |
|                                   |                         |                  |

Green circle with check mark ndicates a complete section.

Yellow diamond followed with Not Satisfied are uncompleted sections and may require immediate attention.

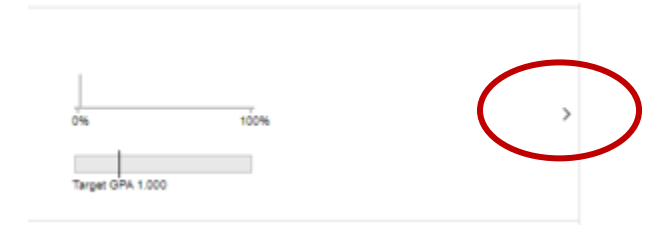

Each section has an arrow that will expand to view additional information, or show a list of classes that may satisfy each respected area.

**NOTE**: You must check with your high school admin to verify you are taking the appropriate course.

- At the end of the report, you will need to pay attention to the following items:
  - Academic Degree Total Hours: This will show total hours applied to degree or certificate and your completion percentage.
  - **GPA**: You must have an overall 2.00 GPA or higher.
  - **COURSES NOT USED ON DEGREE PLAN**: This section will list any courses taken that were not applied to degree or certificate. In other words, you may have taken extra classes not needed to complete the degree or certificate requirements.

| Academic Degree Total Hours<br>Not Satisfied   |                     |    |      |   |
|------------------------------------------------|---------------------|----|------|---|
| Academic Degree Total Hours<br>♦ Not Satisfied |                     |    |      |   |
|                                                | Units Completed 25% | 0% | 100% | > |
| Overall GPA<br>Not Satisfied                   |                     |    |      | K |
| Overall GPA<br>Not Satisfied                   |                     |    |      | > |
| COURSES NOT USED ON DEGREE PLAN<br>Satisfied   |                     |    |      | K |
| Classes Not Applied<br>Satisfied               |                     |    |      | > |
| Classes Not Applied<br>Satisfied               | Units Completed 0%  |    |      | > |

\*\*\*You will always have access to your Academic Advising Report. The report is updated automatically, and you should be able to see your academic progress as you complete your courses. Should you have any questions regarding your course selections or requirements, reach out to your high school representative first. If you still need assistance, reach out to your Dual Credit Success Coach.